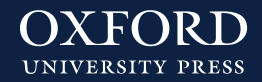

## Editar "Mi biblioteca" en Oxford Premium

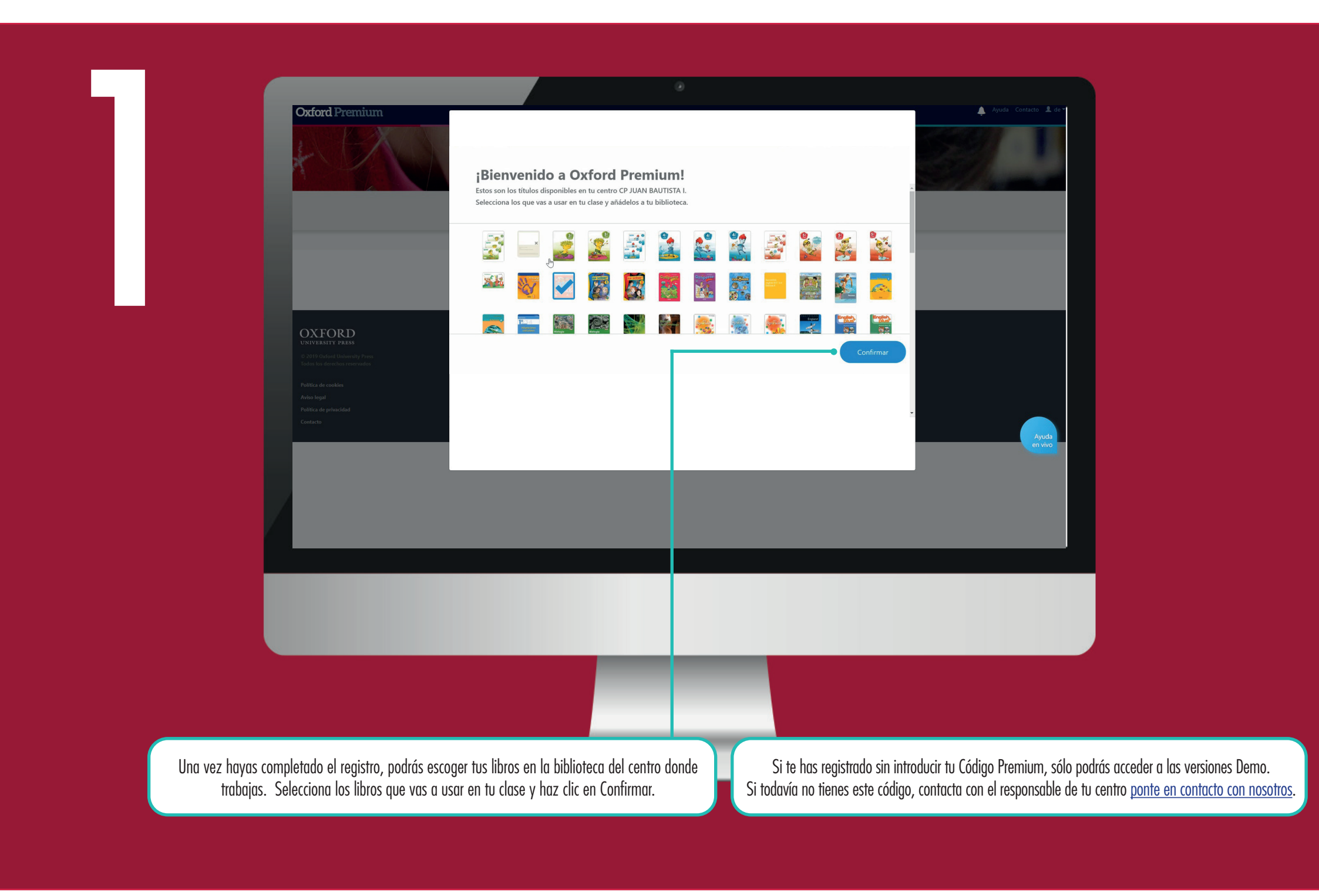

Oxford Premium Contacto Ayuda Contacto A v

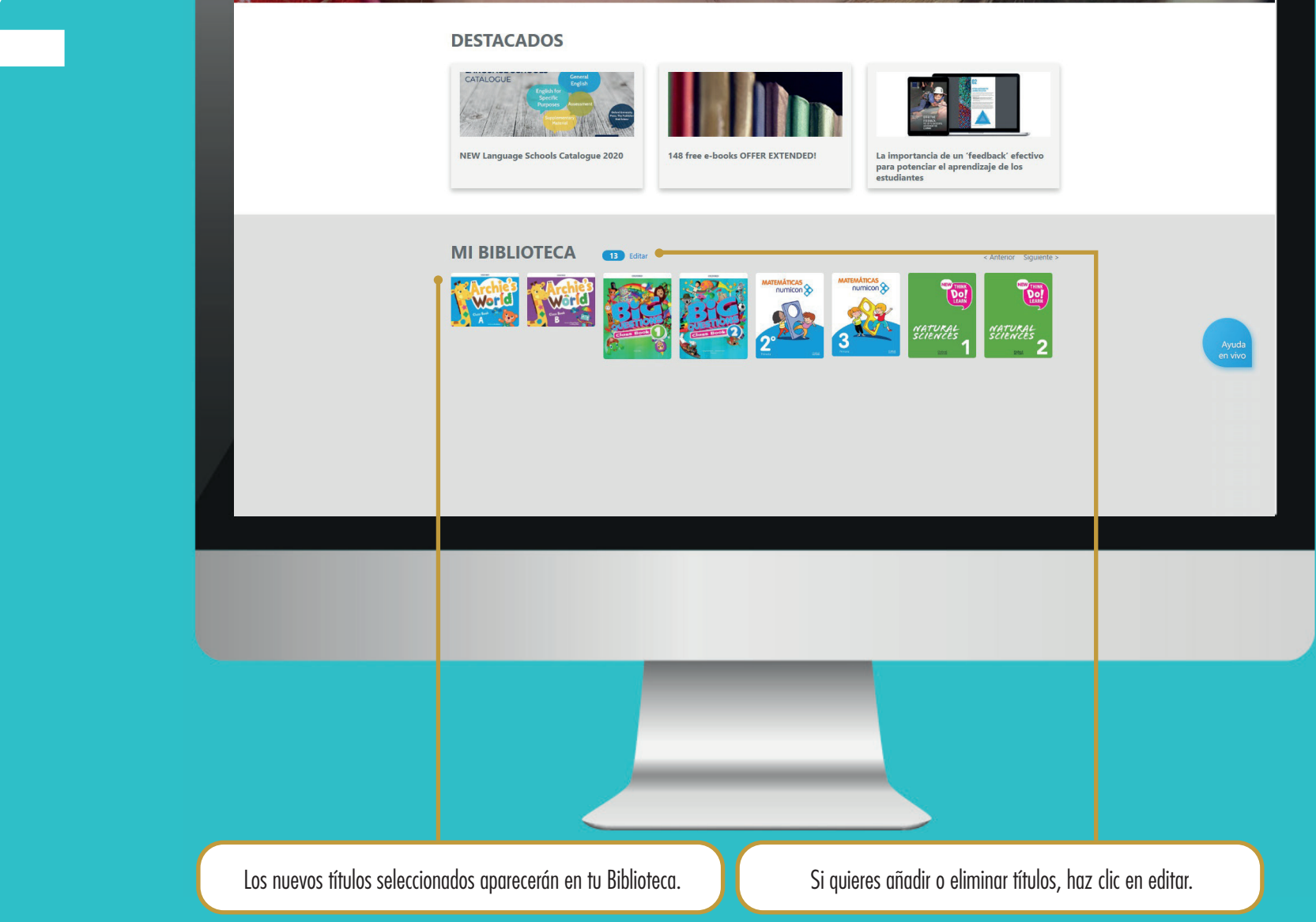

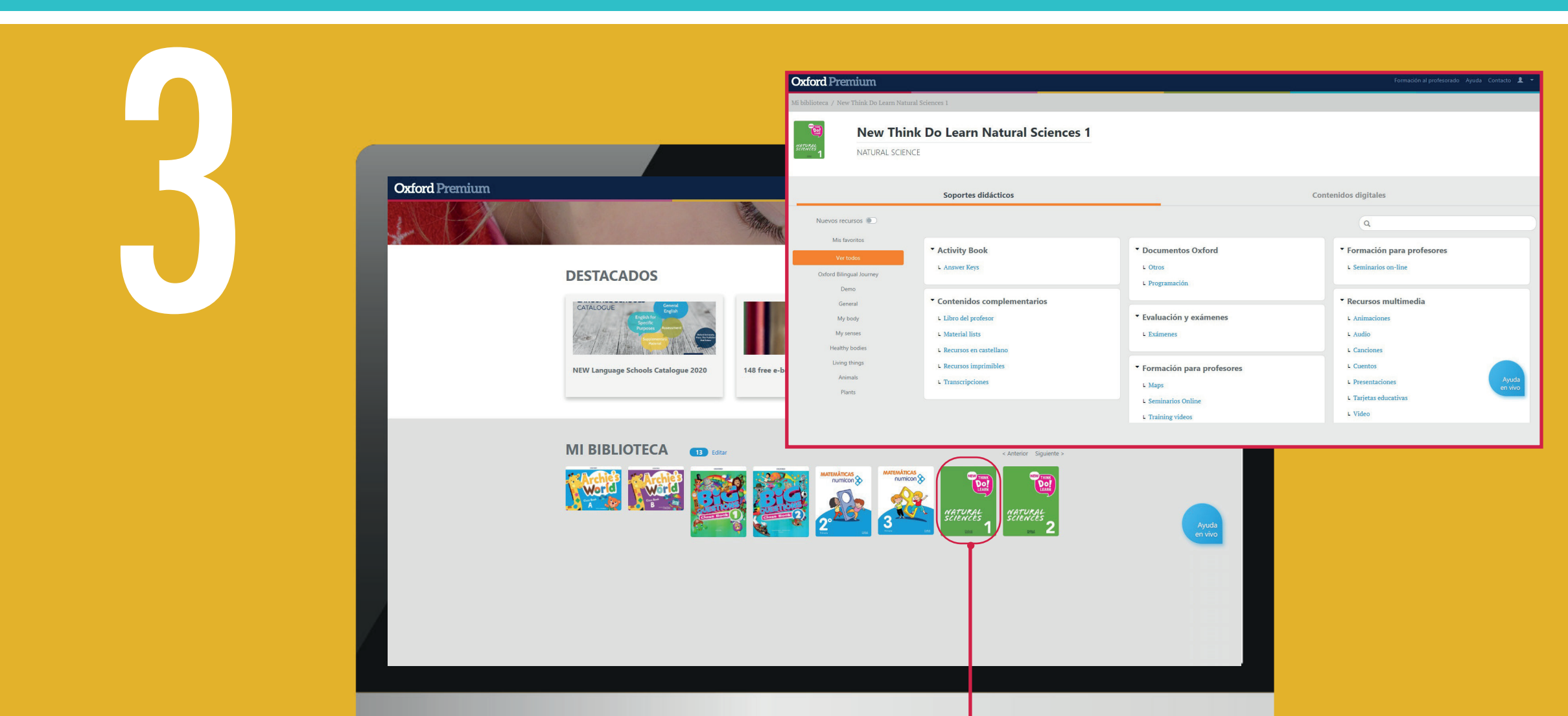

Todos tus libros seleccionados aparecerán en tu biblioteca, solo tienes que hacer clic en cada cubierta para acceder a todos los recursos de tu libro.

## Novedades para este curso

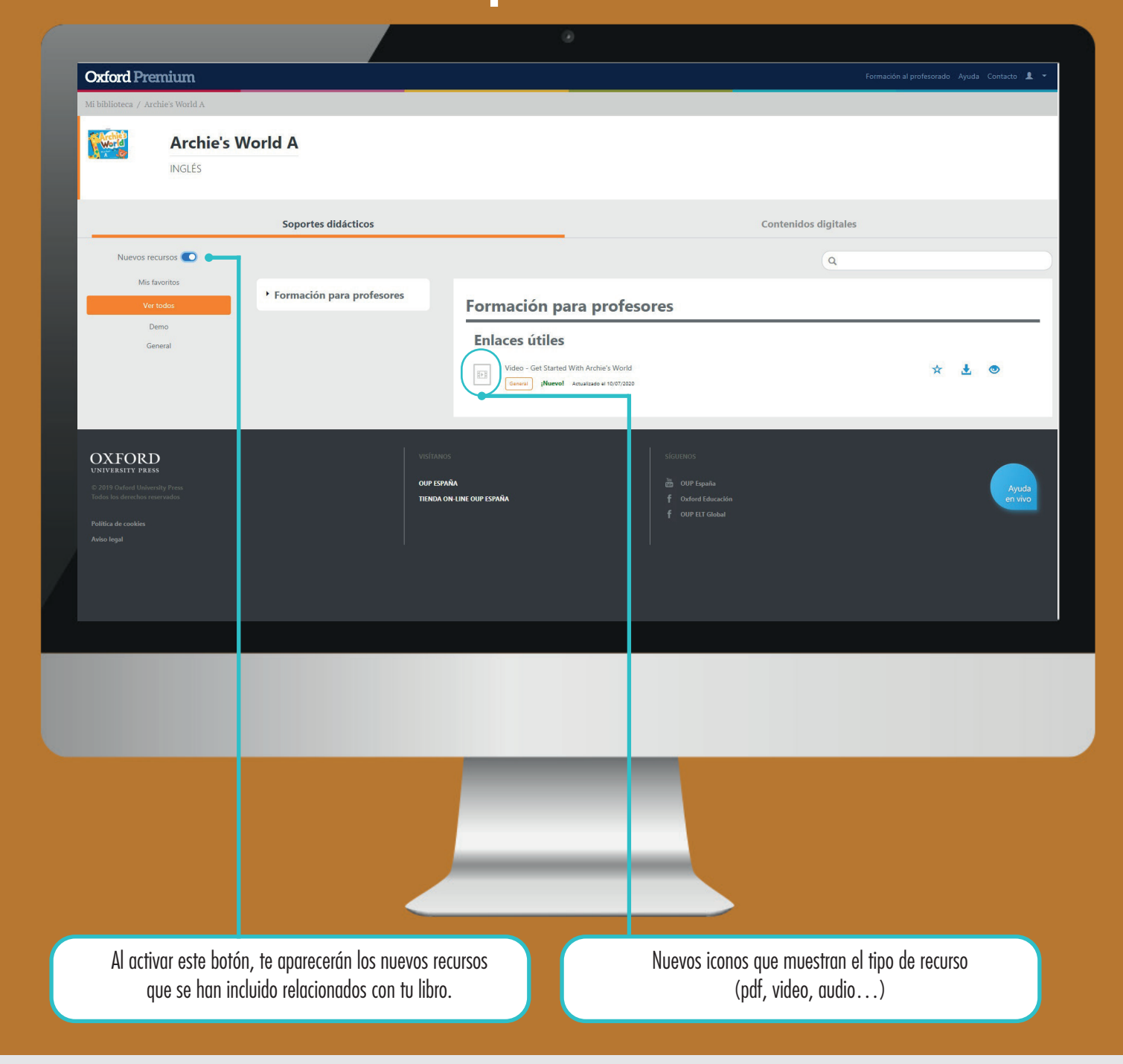

## www.oxfordpremium.es